## Accessing Google Classroom

If using a laptop or PC, the easiest way to access Google Classroom is through your Glow account.

- 1. Use this website: <u>www.glow.rmunify.com</u>
- 2. Login using your glow login details, provided by your teacher. Then this page will appear:

|            | Bankhead Primary Scho              | ct                                            |                                             | My Filet • Search Launchi Pada Q •          |                                   |  |
|------------|------------------------------------|-----------------------------------------------|---------------------------------------------|---------------------------------------------|-----------------------------------|--|
| *          | 0<br>Bank and Promery School       | $\langle \hat{\mathbf{b}} \rangle$            |                                             |                                             | *                                 |  |
| ) <b>M</b> | Glow Connect<br>Scottan Sowettment | Languages on Screen<br>Scottsh Film Education | Scotland on Screen<br>Scotton Rim Education | Screening Shorts<br>Scottish Fore Education | SCHOLAR<br>Henol /Iban University |  |
|            | у                                  | ****                                          | <b>1</b>                                    |                                             |                                   |  |
|            | Scran<br>Scran                     | AM Easimaths<br>RM Eastmaths                  | SharePoint<br>Nicrosoft Office 365          | OneDrive<br>Microsoft Diffice 363           | Mail<br>Wicrount Diffee 363       |  |

3. Make sure you click on the symbol of the house (highlighted above) and then scroll down to find Google Classroom.

| poppy scotland                        | EARE resources                                                   |                                               | sserc                               |                                          |  |
|---------------------------------------|------------------------------------------------------------------|-----------------------------------------------|-------------------------------------|------------------------------------------|--|
| Education Resources<br>Poppy Scotland | Scotland's Enterprising Sch<br>Scotton Government                | Numeracy and Mathematic<br>Equiption Scotland | SSERC<br>Scoture between the scheme | Autism Toolbox<br>Autom Network Scotland |  |
|                                       | 11                                                               | ່ 🛛                                           |                                     | As shout<br>Buarter                      |  |
| Languagenut<br>Languagenut            | Mathematics: Lines of Prog.,<br>Chrigher Investigate and Nr. C., | Office 365 Home<br>Microsoft Office 385       | Google Classroom<br>G Soni          | Read out Reporter                        |  |
| Reach X                               |                                                                  | ×/                                            | JASO                                |                                          |  |
| rquhart                               |                                                                  |                                               |                                     | ß                                        |  |

4. When you click Google Classroom, a box like this may appear:

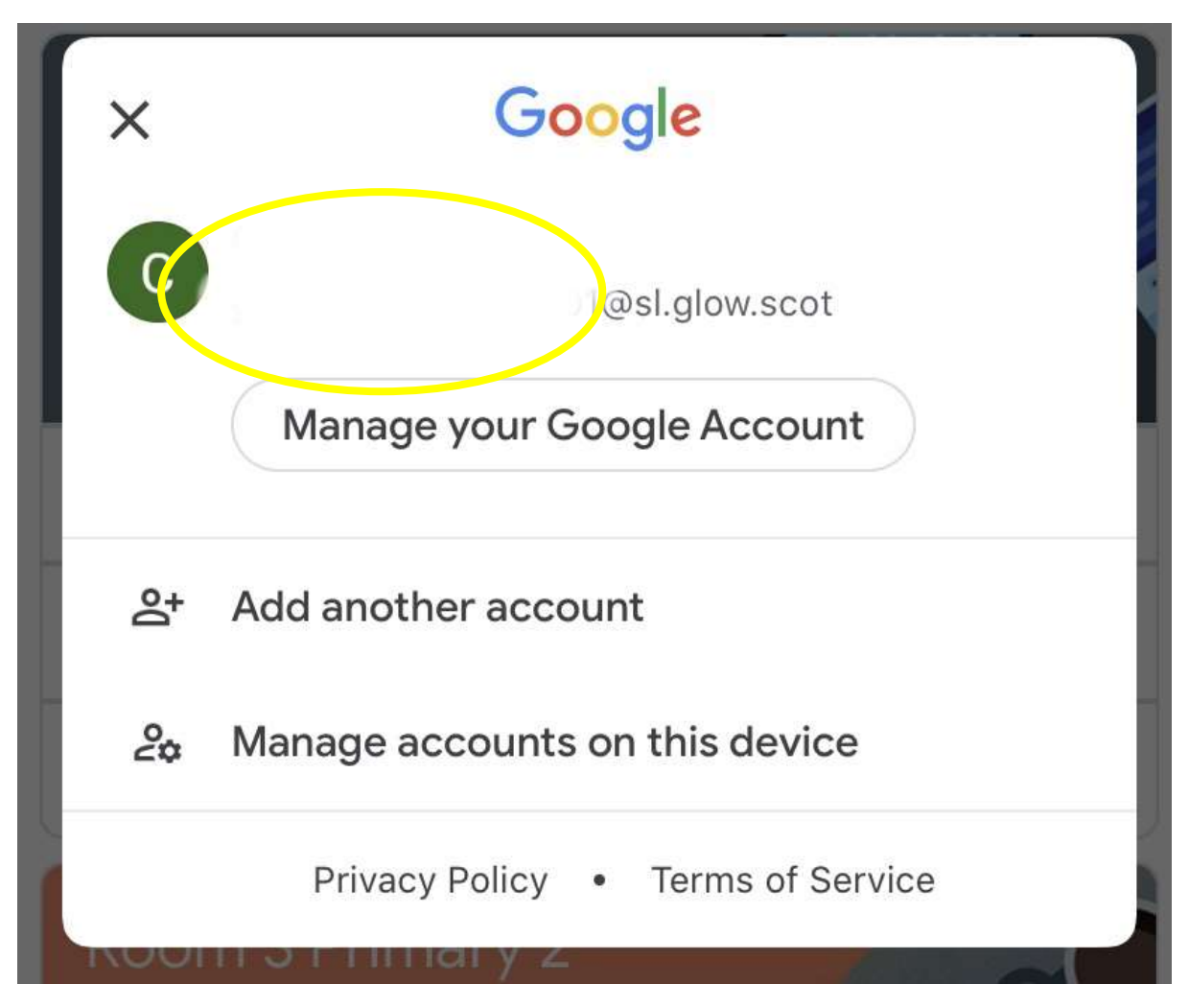

The section highlighted should have your login details, eg. gw14bloggsjoe@sl.glow.scot

You will see the end is slightly different from your email address.

If it is not your login details that appear here, choose add account and login.

You may be redirected to the Glow login page, where you would use your Glow login as usual, not with the altered ending.

You should now have access to your classroom.

If using a tablet or phone, the login process is similar but you can download the app. When you login through the app you login as in step 4.

You will need the class code to join via the app, which can be provided by your teacher.